使用手册

竭诚感谢您使用本公司的产品

本手册就产品的使用方法与安全事项进行说明

\*熟读本手册,并在使用过程中注意安全。

\*保留本手册,放在合适的地方以便随时查阅。

# 适用版本声明

| 文档版本  | 适用软件版本 |
|-------|--------|
| V1.01 | V1.1.0 |
|       |        |

# 目录

|   | 适用版本 | 声明      | 2  |
|---|------|---------|----|
| 1 | 适用产品 |         | 4  |
| 2 | 连线   |         | 6  |
|   | 2.1  | 配置连线    | .6 |
| 3 | 软件安装 |         | 7  |
|   | 3.1  | 软件安装环境  | .7 |
|   | 3.2  | 安装      | .8 |
| 4 | 软件界面 | i介绍     | 9  |
|   | 4.1  | 常驻功能区域  | .9 |
|   | 4.2  | 菜单栏1    | .0 |
|   | 4.3  | 功能图标栏1  | .3 |
|   | 4.4  | 编辑控制1   | .6 |
|   | 4.5  | 区域列表2   | !1 |
|   | 4.6  | 区域检测设置2 | !2 |
|   | 4.7  | 区域编辑区   | 24 |
|   | 4.8  | 传感器状态栏  | 31 |

#### 1.1 确认配置软件版本

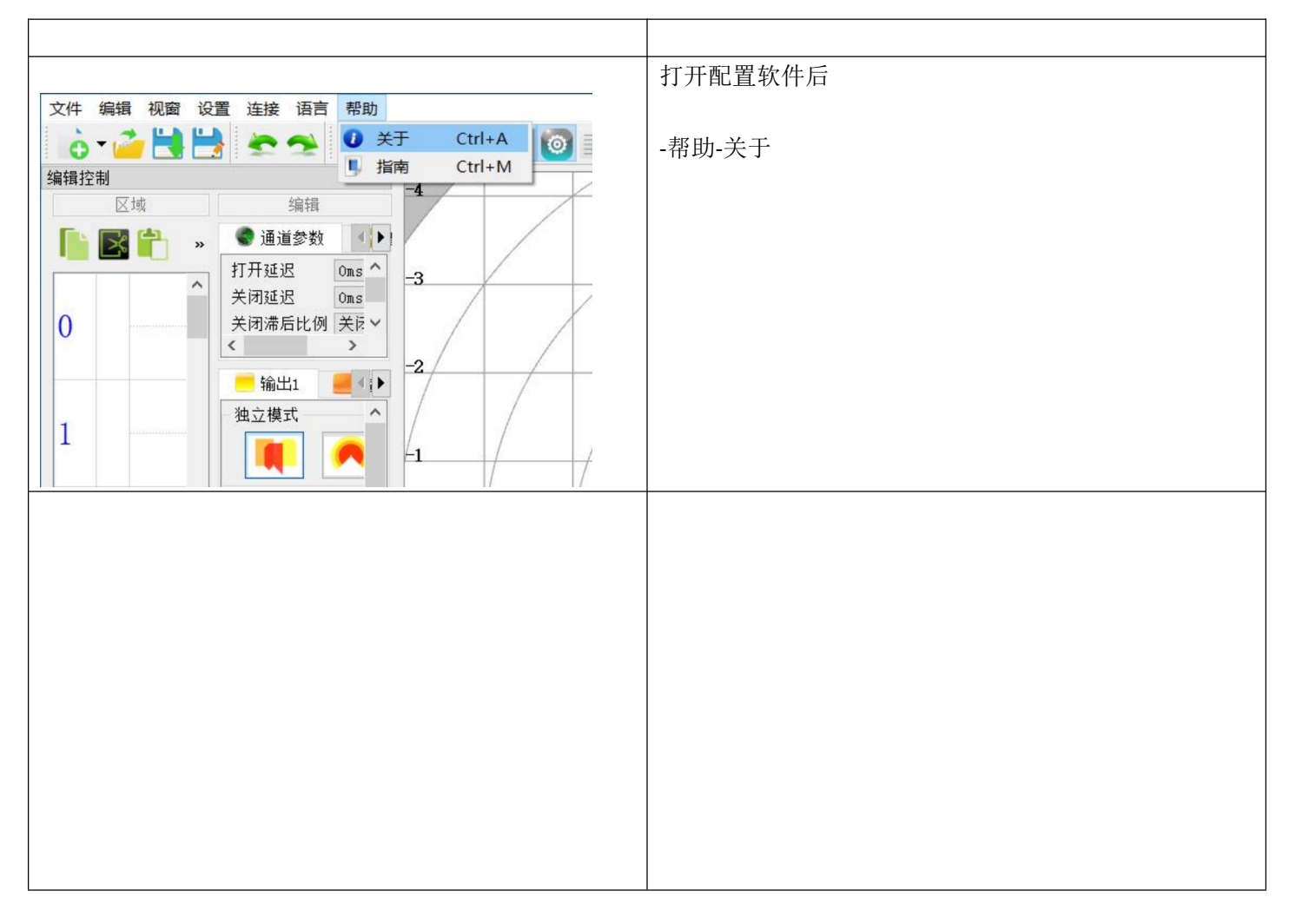

| 编辑控制 | 图形编辑区域无法读取出图形文件; |
|------|------------------|
|      |                  |
| 0    |                  |
| 1    |                  |
| 2    |                  |
| 3    |                  |
| 4    |                  |
| 5    |                  |

# 解决方法

|                                                                                                    | 使用 V.1.1.0 配置软件,连接到传感器     |
|----------------------------------------------------------------------------------------------------|----------------------------|
|                                                                                                    | <u>就后上</u> ,<br><i>此</i> , |
| 文件 编辑 视窗 设置 连接 语言 帮助                                                                                                    | 然 <u>但上</u> 按 (八夜恋童的数)酒;   |
| 👌 🗸 🦳 🕌 👒 接口 🔹 🕴                                                                                                    |                            |
| 编辑控制                                                                                                    |                            |
| Image: Image: Imag |                            |
| 0 重启设备 Ctrl+Alt+R                                                                                                    |                            |
|                                                                                                    |                            |
|                                                                                                    | 重新生成配置文件                   |
|                                                                                                    | 就可以使用 V1.1.0 导入配置文件        |

#### 2.1 配置连线

使用 Micro-USB 端口数据线将电脑与传感器连接

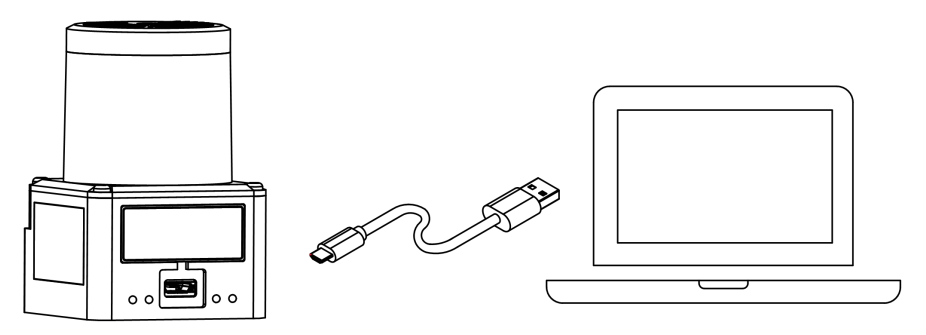

注意 数据线与传感器端的错误方向对接会造成传感器端口损坏。 必须要使用能够传输数据的线缆,充电线缆无法连接成功。

## 3 软件安装

了解各参数前先了解此款传感器的功能特点:

※可以实时动态监控感应物体

※可以实时显示物体距离和反光强度

※可以在线重启传感器而不需要重启电源

※0-63一共有 64 个可编辑区域通道选择

※可以通过设备的状态条件来让传感器自动切换区域

※可以仿真传感器输入、输出、故障输出端口和智能选择区域

※当传感器安装方式不一样时可以通过参数设置来区分左右,而不用在范围图形上改

#### 3.1 软件安装环境

| 系统要求 | Windows XP 32 位及以上系统 |
|------|----------------------|
| 显示要求 | 显示分辨率高于 1024*768     |
| 内存要求 | 2G 以上                |
| 硬盘空间 | 200M                 |

4.1 常驻功能区域

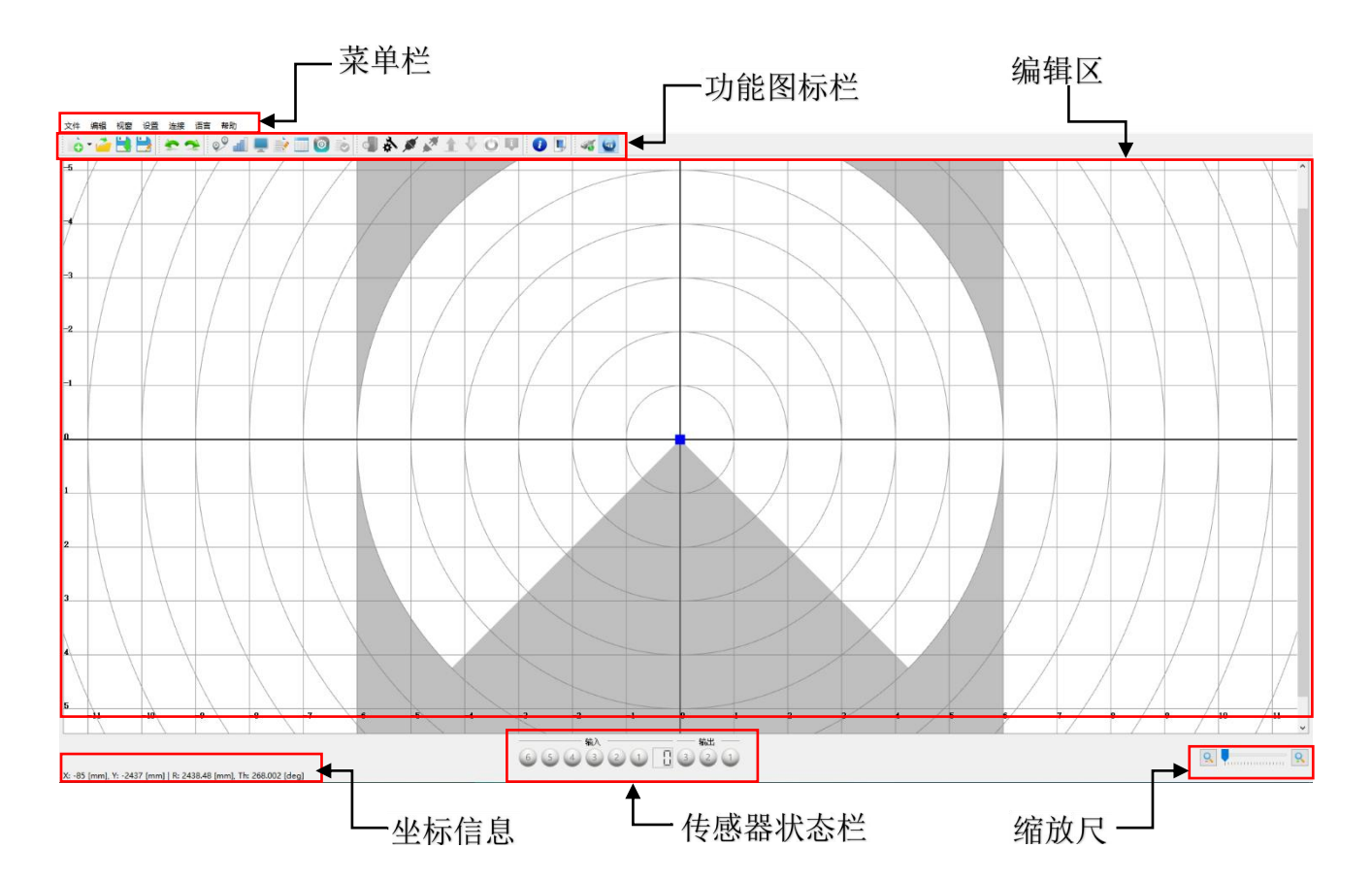

| 菜单栏    | 软件菜单栏                |
|--------|----------------------|
| 功能图标栏  | 软件的快捷按钮和编辑窗口按钮       |
| 编辑区    | 显示传感器扫描数据和编辑图形区域     |
| 坐标信息   | 显示当前鼠标箭头位于图形位置       |
| 传感器状态栏 | 传感器输入、输出的实时状态和当前通道编号 |
| 缩放尺    | 控制当前图形缩放比例           |

各个功能设置栏都可以随意拖动,光标置于标题栏按下鼠标左键不放进行拖动,而且大小可以任意改变。

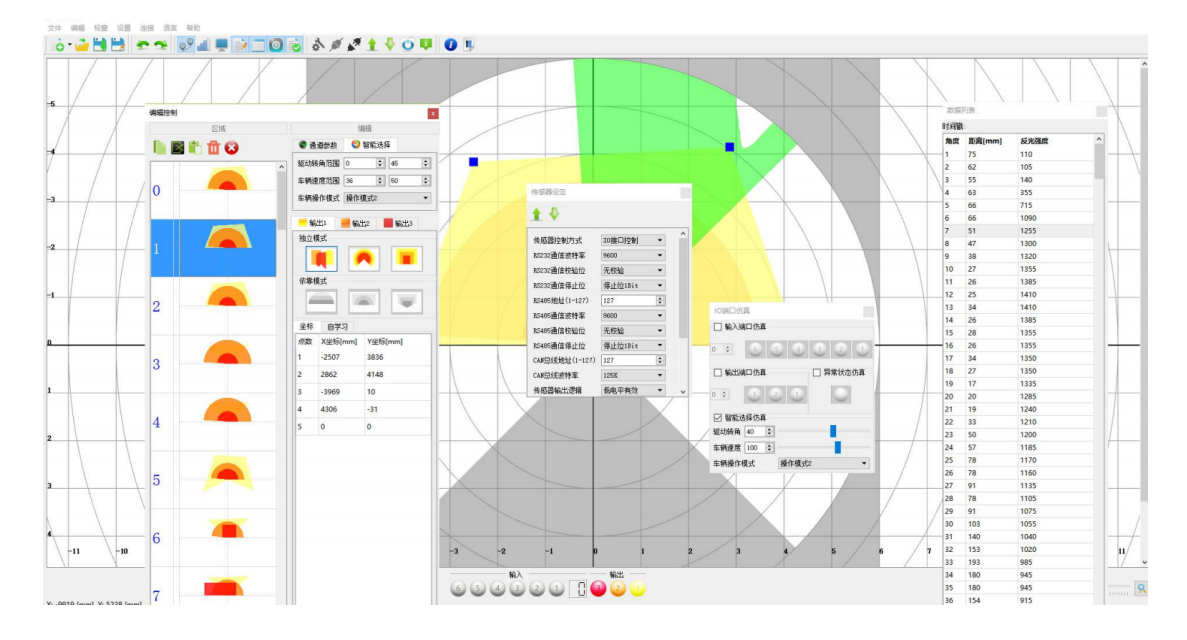

#### 4.2 菜单栏

#### ◆ 文件

|                  | <ul> <li>牛 编辑</li> <li>新建文件</li> <li>打开文件</li> <li>保存文件</li> <li>另存为</li> <li>退出</li> </ul> | 视窗 | 设置<br>Ctrl+O<br>Ctrl+S<br>Ctrl+Sh<br>Ctrl+Q | 连接<br>♪<br>ift+S |                                        |
|------------------|---------------------------------------------------------------------------------------------|----|---------------------------------------------|------------------|----------------------------------------|
| 新建文件             |                                                                                             |    |                                             | CNS-S<br>通道      | 证系列传感器在打开后需要新创建一个<br>文件,下载后会覆盖传感器原来的文件 |
| 打开文件             |                                                                                             |    |                                             | 打开i              | 2保存过的传感器参数文件                           |
| 保存文件             |                                                                                             |    |                                             | 保存               | 当前的传感器参数文件                             |
| 另存为           退出 |                                                                                             |    |                                             | 另外打<br>退出(       | 指定保存地址、文件名的传感器参数文件<br>专感器配置软件          |

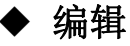

| 文件                                               | 编辑 | 视窗   | 设置   | 连接                                                                                                    |                                                 |
|--------------------------------------------------|----|------|------|----------------------------------------------------------------------------------------------------|-------------------------------------------------|
| ò                                                | •  | 撤销   | Ctrl | ۲Z                                                                                                    |                                                 |
| 编辑招                                              | *  | 重做   | Ctrl | +Y                                                                                                    |                                                 |
|                                                  |    | 复制   | Ctrl | +C                                                                                                    |                                                 |
|                                                  |    | 剪贴   | Ctrl | ۲×                                                                                                    |                                                 |
|                                                  |    | 粘贴   | Ctrl | +V                                                                                                    |                                                 |
|                                                  | Û  | 删除   | Ctrl | ۲D                                                                                                    |                                                 |
| 0                                                | •  | 全部删除 |      |                                                                                                    |                                                 |
|                                                  | ٢  | 应用设置 |      |                                                                                                    |                                                 |
|                                                  |    |      |      | 撤销_                                                                                                    | 上一步操作                                           |
| 重做                                               |    |      |      | 肱有                                                                                                    | 上一步操作                                           |
|                                                  |    |      |      | 欧夏_                                                                                                    |                                                 |
| 复制                                               |    |      |      | 灰夏                                                                                                    | 皮选中的区域                                          |
| 复制<br>                                           |    |      |      | 恢复     复制     初     初     初     初     初     初     初     初     初     初     初     初     初     初     初     初     初     初     初     初     初     初     初     和     和      和      和       和       和       和        和         和 | 皮选中的区域<br>皮选中的区域                                |
| 复制<br>剪贴<br>粘贴                                   |    |      |      | 恢复<br>复制衫<br>剪切衫<br>粘贴衫                                                                                                    | 波选中的区域<br>波选中的区域<br>波复制或剪切的区域                   |
| 复制<br>剪贴<br>粘贴<br>删除                             |    |      |      | <i>(反)</i> 复制                 夏制                 夏切                 加切                 加助                                                                                                    | 皮选中的区域 皮选中的区域 皮选中的区域 皮复制或剪切的区域 皮选中的区域           |
| 复制         剪贴         粘貼         删除         全部删除 |    |      |      | 反       复制衫       剪切衫       粘贴衫       删除剂                                                                                                    | 波选中的区域<br>波选中的区域<br>波复制或剪切的区域<br>波选中的区域<br>所有区域 |

◆ 视窗

|    |        |            | <ul> <li>视窗 设置 连接 前</li> <li>视图</li> <li>距离</li> <li>强度</li> <li>数据列表</li> </ul> | 吾言<br>trl+L<br>trl+l<br>trl+T                               |
|----|--------|------------|----------------------------------------------------------------------------------|-------------------------------------------------------------|
|    |        | 视图         |                                                                                  |                                                             |
| 帮助 |        |            | 编辑                                                                               |                                                             |
|    | 编辑     | Ctrl+Alt+E | 监控                                                                               |                                                             |
| Ļ  | 监控     | Ctrl+Alt+M | 传感器设定                                                                            |                                                             |
| 0  | 传感器设定  | Ctrl+Alt+S | 体)体出於古                                                                           |                                                             |
| 6  | 输入输出仿真 | Ctrl+Alt+I | 制入制出切具<br>                                                                       |                                                             |
|    |        | 距离         |                                                                                  | 当选择距离后, 传感器会显示实时的感应物<br>体的轮廓图                               |
|    |        | 强度         |                                                                                  | 当选择强度的, 传感器会显示实时的反光强<br>度的轮廓图                               |
|    |        | 数据列表       |                                                                                  | 此款传感器以 0.5 度一个点,一共 540 个返<br>回数据点(270 度),反馈的信息有距离和反<br>光强度。 |

◆ 设置

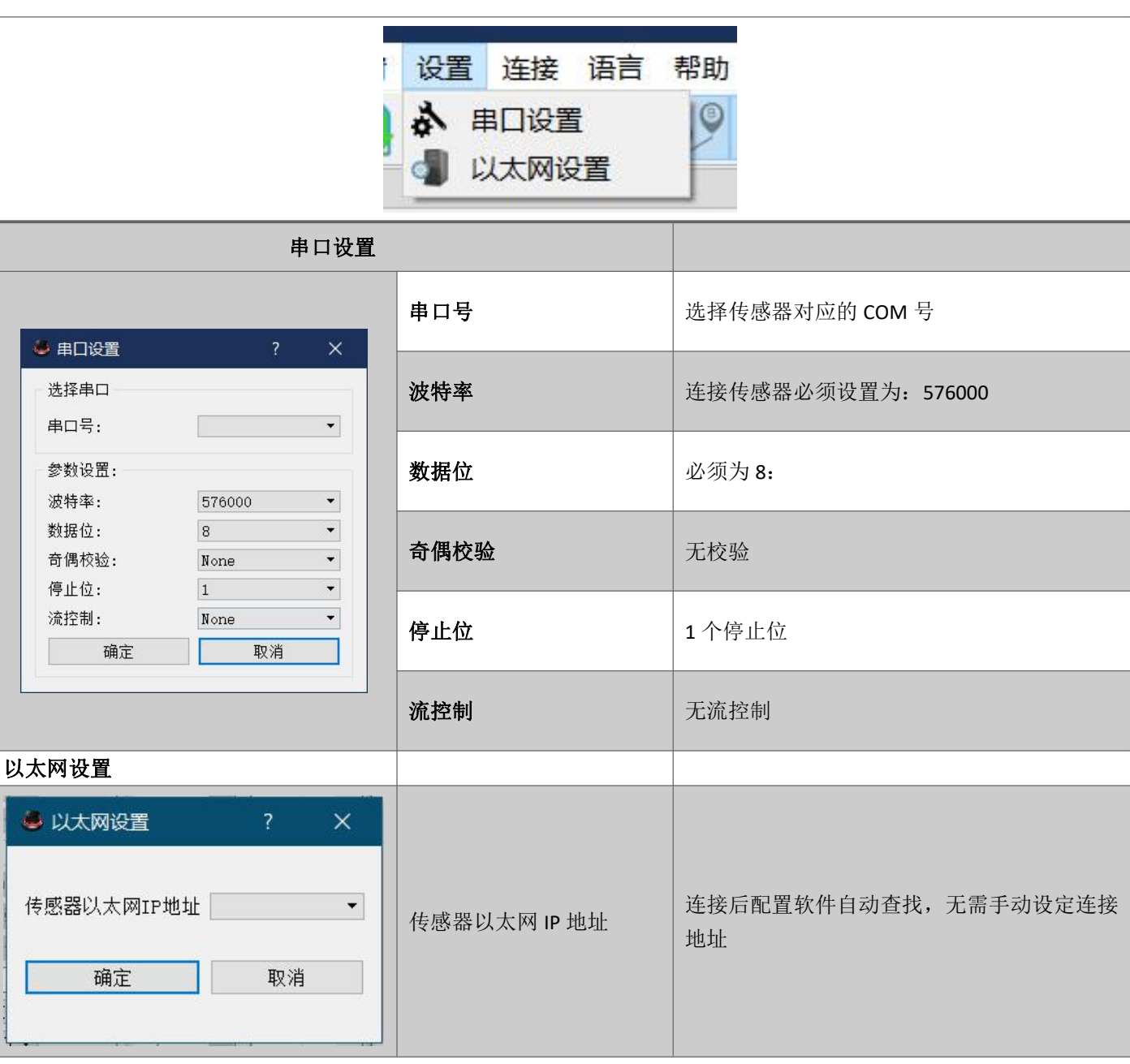

#### ▶ 连接

|      | 连接 语言 帮助                                |                            |              |
|------|-----------------------------------------|----------------------------|--------------|
|      | 诊 接□                                    |                            | •            |
|      | <ul><li>▲ 连接设备</li><li>▲ 断开设备</li></ul> | Ctrl+Alt+C<br>Ctrl+Alt+D   |              |
|      | <ul><li>▲ 上传数据</li><li>↓ 下载数据</li></ul> | Ctrl+Shift+<br>Ctrl+Shift+ | R<br>N       |
|      | ◎ 重启设备                                  | Ctrl+Alt+R                 |              |
|      | ● 传感器信息                                 | Ctrl+Shift+                |              |
| 串口设置 |                                         |                            |              |
|      | П                                       | 进                          | 择使用串口方式连接传感器 |

|       | 以太网 | 选择使用以太网方式连接传感器       |  |
|-------|-----|----------------------|--|
| 连接设备  |     | 与传感器连接               |  |
| 断开设备  |     | 与传感器断开连接             |  |
| 上传数据  |     | 从传感器内读取参数和绘制图形数据     |  |
| 下载数据  |     | 将配置软件的参数设置和绘制的图形数据下载 |  |
|       |     | 到传感器内                |  |
| 重启设备  |     | 传感器重启                |  |
| 传感器信息 |     | 获取传感器的固件信息           |  |

▶ 语言

|         | 语言帮助                  |             |
|---------|-----------------------|-------------|
|         | 🧧 简体中文<br>- 🔢 English |             |
| 简体中文    |                       | 切换为简体中文     |
| English |                       | 切换为 English |

◆ 帮助

|    | 帮助                                                |          |
|----|---------------------------------------------------|----------|
|    | <ul><li>ジ 关于 Ctrl+A</li><li>↓ 指南 Ctrl+M</li></ul> |          |
| 关于 |                                                   | 配置软件版本信息 |
| 指南 |                                                   | 打开使用手册   |

#### 4.3 功能图标栏

# ☆ 新建

新建一个传感器配置文件,根据传感器型号犀系列,建立对应的配置文件。

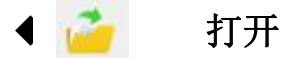

打开系统指定目录内已经建立的配置文件,或者用于导入其他传感器配置文件,仅可以使用文件扩展名为(.LS05)的配置文件。

| → 丶 ↑ ■ > 此            | 电脑 → 文档 (F:)     | v ⊙              | 搜索"文档 (F:)" |    | ٩     |
|------------------------|------------------|------------------|-------------|----|-------|
| 组织 ▼ 新建文件夹             |                  |                  |             |    | 0     |
| ▲ 此电脑                  | 名称 ^             | 修改日期             | 类型          | 大小 | -     |
| 1 3D 对会                | QQMusicCache     | 2017-03-01 10:18 | 文件夹         |    |       |
|                        | 📙 qqpcmgr_docpro | 2018-01-22 23:46 | 文件夹         |    |       |
|                        | SYSS             | 2018-10-18 19:32 | 文件夹         |    |       |
| ≥ 图片                   | 📙 WanyxGames     | 2018-10-04 22:49 | 文件夹         |    |       |
| 2 文档                   | XMPCache         | 2018-05-02 20:07 | 文件夹         |    | - 1   |
| ➡ 下载                   | 🔜 冰封王座           | 2016-08-24 20:55 | 文件夹         |    |       |
| ▶ 音乐                   | 工程软件             | 2018-12-05 15:03 | 文件夹         |    |       |
| 「「「「」「」「」「」」「」」「」」「」」」 | _ 文档             | 2017-11-01 23:07 | 文件夹         |    |       |
|                        | 新建文件夹            | 2019-02-13 12:34 | 文件夹         |    |       |
|                        | 📴 迅雷下载           | 2019-03-06 22:23 | 文件夹         |    |       |
|                        | 资料               | 2018-11-22 11:46 | 文件夹         |    |       |
| 🚔 doc (E:)             | AGV1号配置.LS05     | 2019-03-06 22:46 | LS05 文件     |    | 8 K , |
| 📷 文档 (F:) 🗸 🗸          | <                |                  |             | 5  | >     |
| 文件名(N): AGV1号配置,LS05   |                  | ~                | (*.LS05)    |    | ~     |

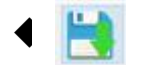

另存为

将当前绘制的图形数据或者参数配置进行另存为文件,并可以保存到指定文件目录下面。

| $\leftarrow \rightarrow \cdot \downarrow \blacksquare$ | 此电脑          | > 文档 (F:) >    | v ⊙              | 搜索"文档 (F:)" |    | Q     |
|--------------------------------------------------------|--------------|----------------|------------------|-------------|----|-------|
| 组织 ▼ 新建文件:                                             | <del>夫</del> |                |                  |             |    | 0     |
| > 🔮 文档                                                 | ^ 3          | 3称             | 修改日期             | 类型          | 大小 | ^     |
| > 👆 下载                                                 |              | SYSS           | 2018-10-18 19:32 | 文件夹         |    |       |
| > 👌 音乐                                                 |              | WanyxGames     | 2018-10-04 22:49 | 文件夹         |    |       |
| >                                                      |              | XMPCache       | 2018-05-02 20:07 | 文件夹         |    |       |
| > • 木地磁盘 (C·)                                          |              | 冰封王座           | 2016-08-24 20:55 | 文件夹         |    |       |
| *地球会(D)                                                |              | 工程软件           | 2018-12-05 15:03 | 文件夹         |    | - 1   |
|                                                        |              | 文档             | 2017-11-01 23:07 | 文件夹         |    |       |
| > 🚅 doc (E:)                                           |              | 新建文件夹          | 2019-02-13 12:34 | 文件夹         |    |       |
| > 👝 文档 (F:)                                            |              | 迅雷下载           | 2019-03-06 22:23 | 文件夹         |    |       |
| > 🔐 CD 驱动器 (l:)                                        |              | 资料             | 2018-11-22 11:46 | 文件夹         |    |       |
| A 10148                                                | . [          | ] AGV1号配置.LS05 | 2019-03-06 22:46 | LS05 文件     |    | 8 K 🗸 |
| / 📑 M380                                               | ~ <          |                |                  |             |    | >     |
| 文件名(N): .L                                             | S05          |                |                  |             |    | ~     |
| 保存类型(T): (*                                            | .LS05)       |                |                  |             |    | ~     |

📙 保存

将当前绘制的图形数据或者参数配置进行保存到配置文件,如果在未建立保存文件前,则需要进行文件保存操 作。如果是已经建立配置文件,则会覆盖先前保存的数据。

# 提醒 保存修改后无法撤销,请在保存前确定数据是否正确;

▲ 撤销
 绘制通道的感应范围时候,撤销前一个操作步骤;

#### 🐋 重做

∢

将当前的通道内的绘制的图形清除;

# 🔗 距离

距离功能可以在软件界面上实时显示传感器扫描到的周围环境轮廓。绿色显示无障碍物,白色显示感应到障碍

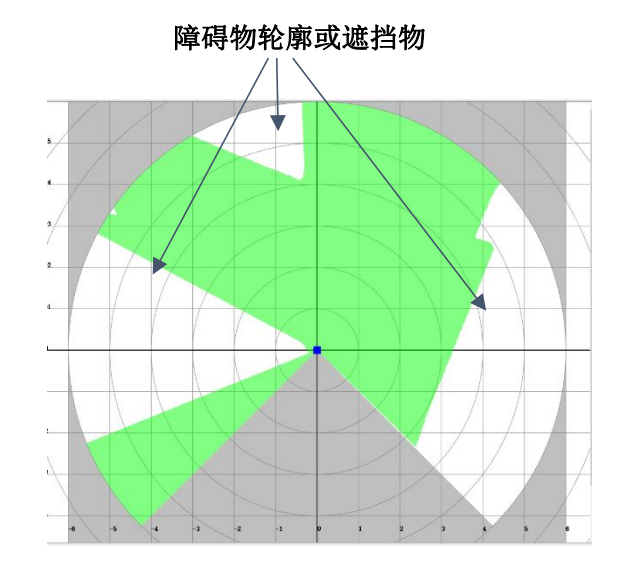

## 强度

可以在软件界面上实时显示传感器扫描到的周围环境的反光强度。用蓝色显示,反光率越强,对应点的蓝色的距离越长。

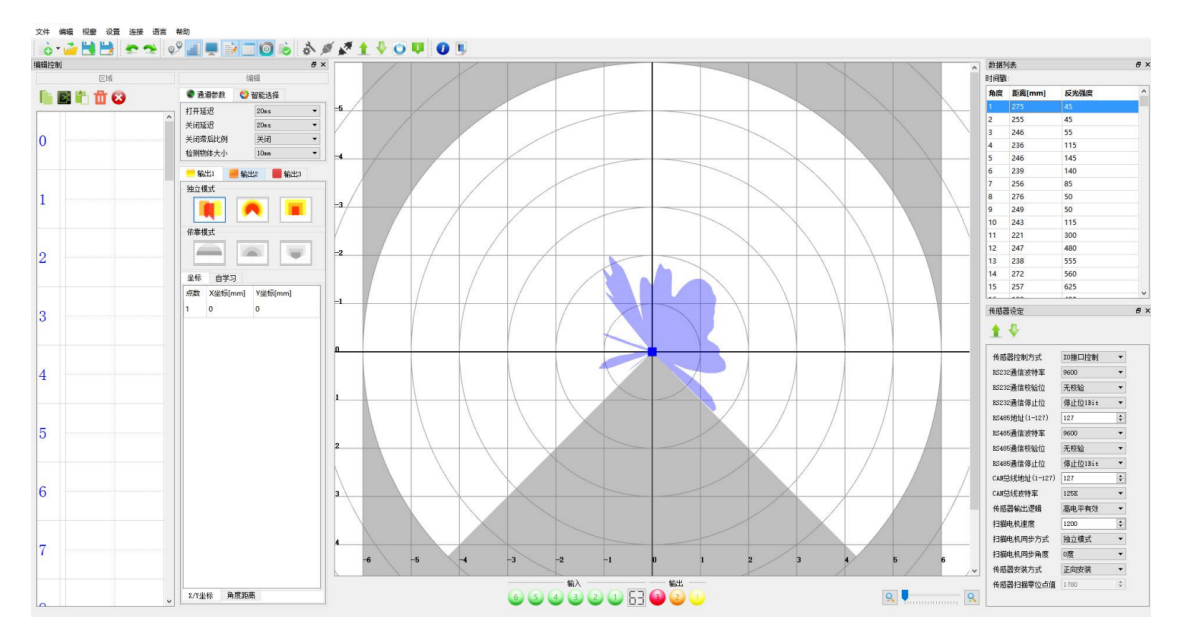

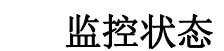

-

监控状态下显示当前传感器的感应状态和当前通道图形,其他设置窗口不显示。

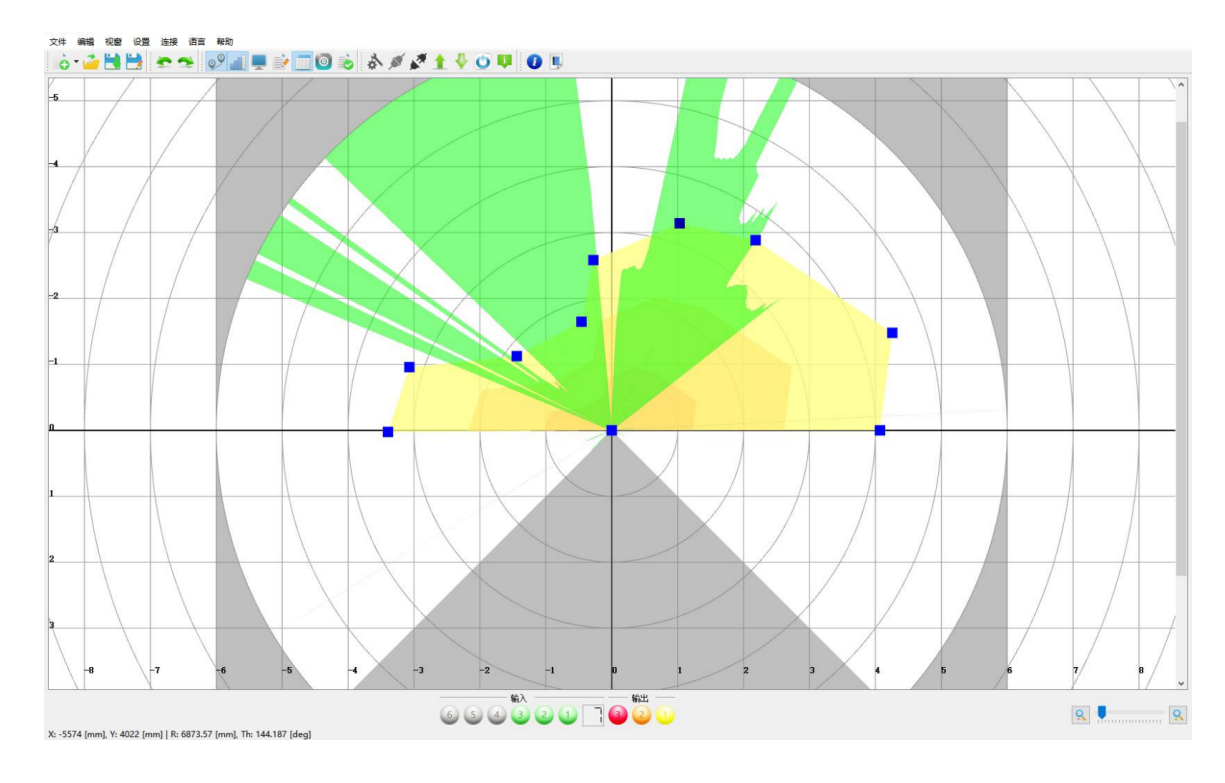

.

软件界面会显示与设置有关的窗口,如区域列表、区域坐标数据等等。见下图

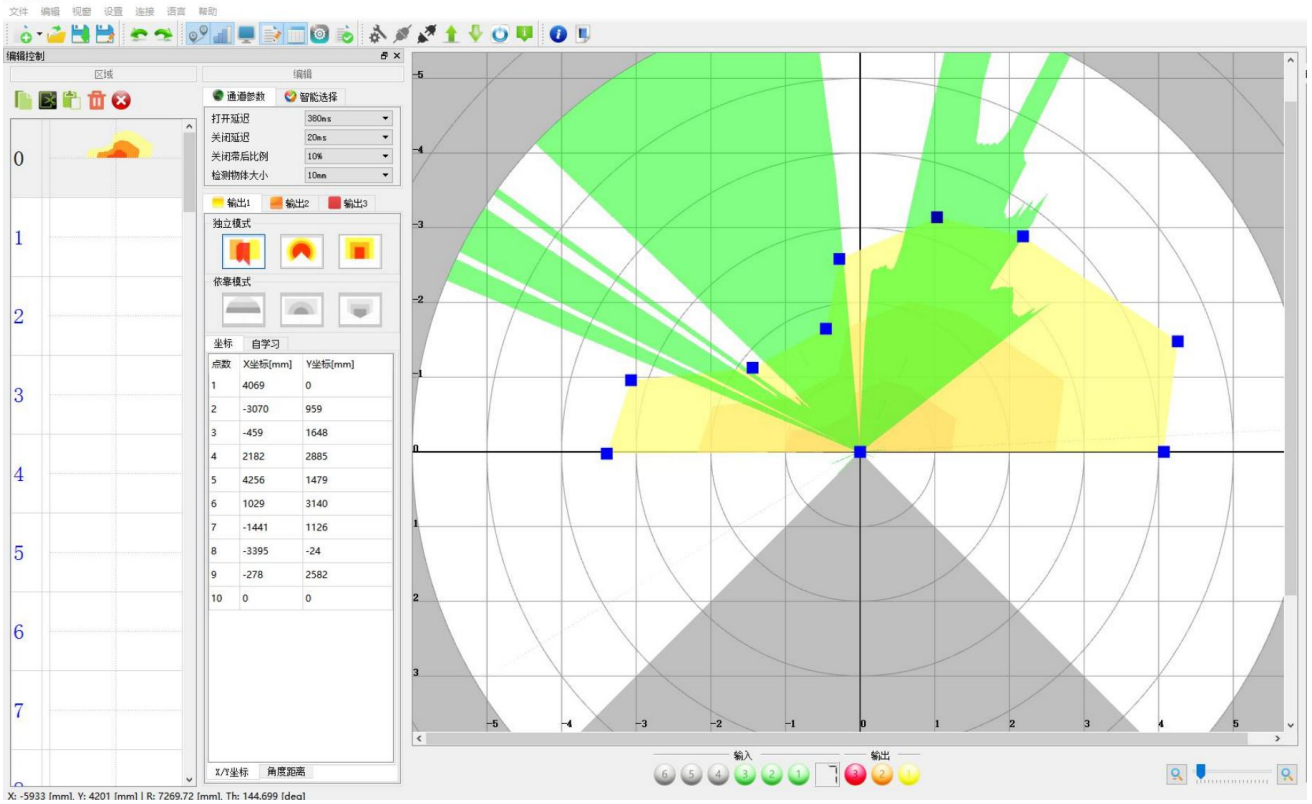

X:-5933 [mm]. Y: 4201 [mm] | F 通道参数

| 🌑 通道参数 | 🔮 智能选择 |   |
|--------|--------|---|
| 打开延迟   | Oms    | • |
| 关闭延迟   | Oms    | - |
| 关闭滞后比例 | 关闭     | - |
| 检测物体大小 | 1.0°   | - |

| 名称      | 参数范围    | 功能说明                               |
|---------|---------|------------------------------------|
|         |         | 当在设定的感应范围内感应到障碍物时,输出端口延时动作的时间。在设定的 |
| 打开延迟    | 0-500ms | 延时时间内障碍物离开,输出端口不会动作。可以有效过滤外围环境的干扰导 |
|         |         | 致传感器误触发,如瞬间的光干扰。                   |
|         |         | 当障碍物离开设定的感应范围,输出端口延时动作的时间。在设定的延时时间 |
| 关闭延迟    | 0-500ms | 内再次感应到障碍物,输出端口不会动作。可有效解决障碍物在设定感应范围 |
|         |         | 的边沿临界点时,输出端口频繁动作波动问题。              |
|         |         | 当障碍物离开设定的感应范围时,传感器会按照设定的比例增加感应范围。此 |
| 关闭滞后比例* | 关闭-10%  | 时障碍物需要完全离开增加后的感应范围,输出端口才会动作。可有效解决障 |
|         |         | 碍物抖动或障碍物在设定感应范围的边沿临界点时,输出端口频繁波动问题。 |
| 检测物体大小  | 0.5°-5° | 指检测物体的最小分辨率。最小分辨率会随着感应距离的改变而改变。    |

**\*** :此时设定的感应范围长度为 1m,设定的"关闭滞后比例"参数为 10%,需要障碍物离开 <u>1.1m</u>(1m+1m\*10%) 端口才会动作。

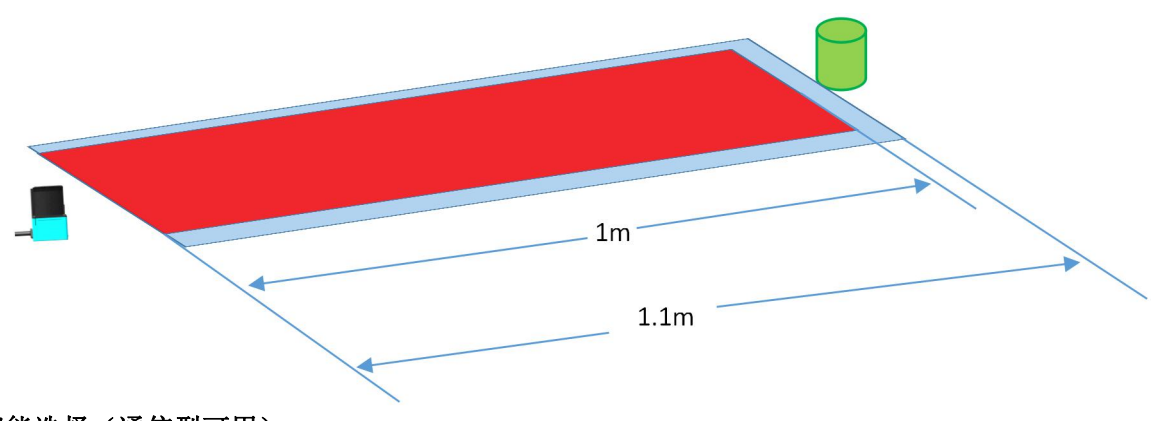

◆ 智能选择(通信型可用)

智能选择功能仅限总线通讯型传感器的使用, IO 端口传感器无法使用

将特定数量的通道进行编组控制,通道组内的通道切换,由传感器通过提供转速和转向角度值自动切换到条件 符合的通道。

| 编辑                  |           |  |  |
|---------------------|-----------|--|--|
| 🔮 通道参数              | 🥸 智能选择    |  |  |
| 驱动转角范围              | 0 🛊 180 🛊 |  |  |
| <mark>车辆速度范围</mark> | 0 😫 300 😫 |  |  |
| 车辆操作模式              | 操作模式1 ▼   |  |  |

| 名称     | 参数范围     | 功能说明                                  |
|--------|----------|---------------------------------------|
| 驱动角度范围 | -180~180 | 通道切换的角度范围,此值为切换条件下的比例值,不一定代表实际<br>角度; |
| 车辆速度范围 | -300~300 | 通道切换的转速范围,此值为切换条件下的比例值,不一定代表实际<br>转速; |
| 通道组编号  | 0~4      | 通道进行分组的编号,最多分为5组;                     |

#### 如:

0号区域的条件为 驱动转角范围: 0-35; 车辆速度范围: 0-20; 车辆操作模式: 操作模式1。

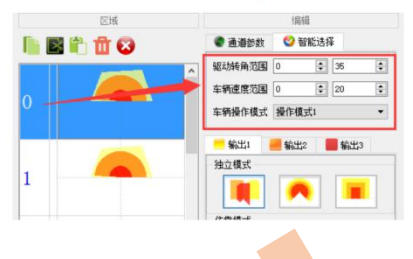

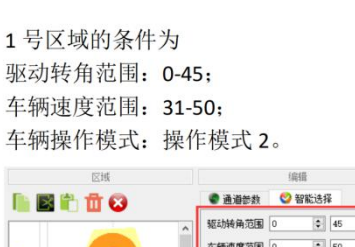

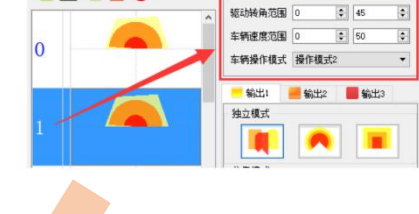

若:
 当前驱动转角的角度是 40
 车辆速度是 40
 车辆操作模式是操作模式 2

# 此时就会选择1区域

若**:** 

当前的条件都不符合设定的区域,则会选择0号区域。 当前的条件符合多个设定的区域,则会选择区域编号最小那个区域。 智能选择:

使用在不同环境下可能要求激光扫描传感器的感应范围有所有不同。如使用在 AGV 上:

1, 不同的速度

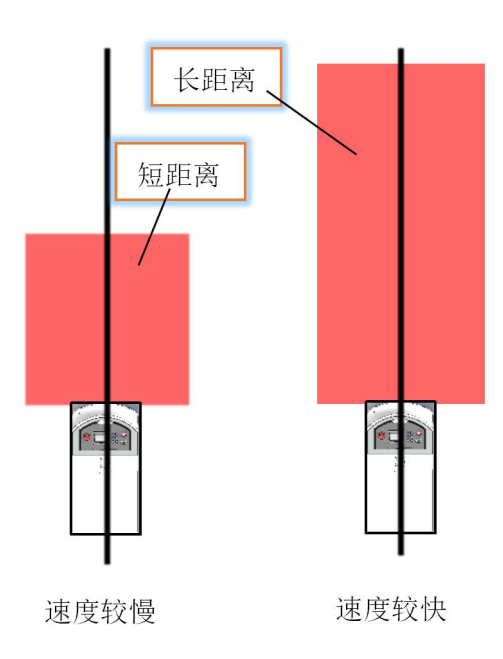

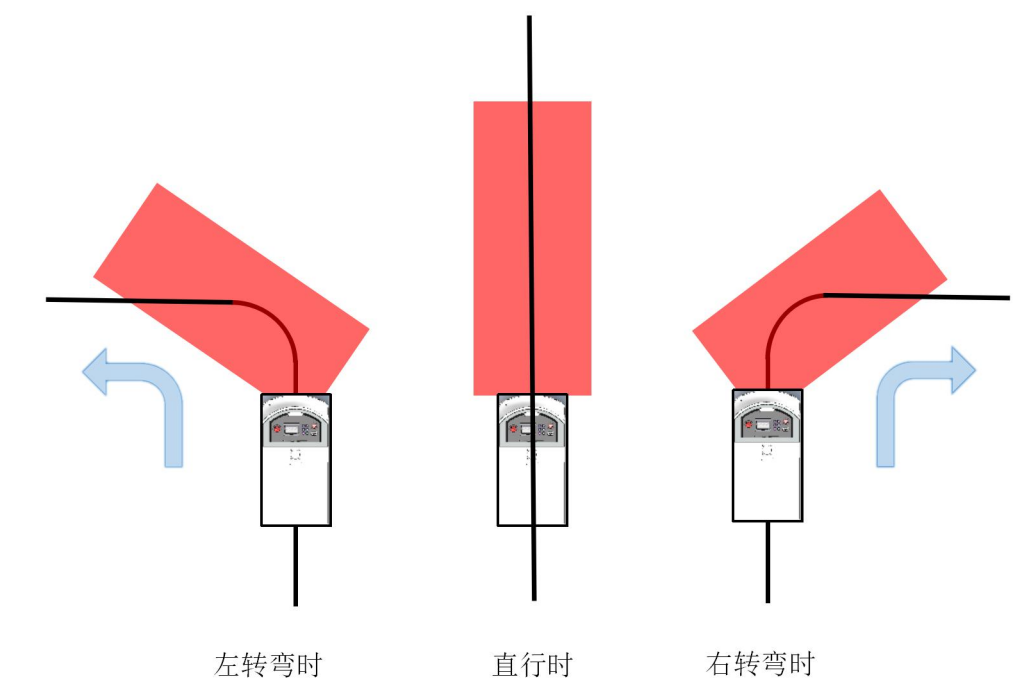

3,不同的环境

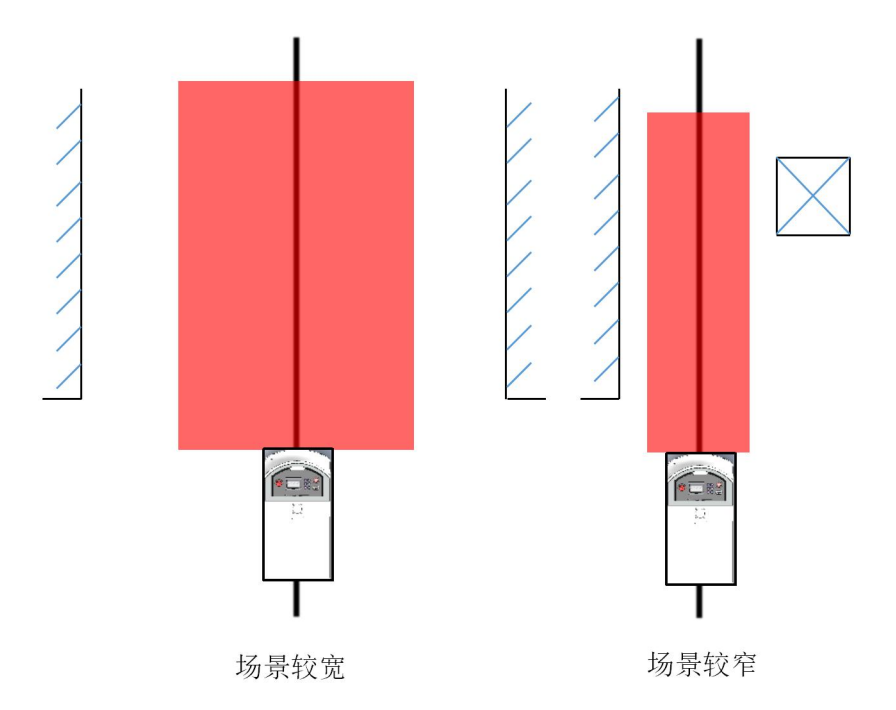

#### 4.5 区域列表

显示所有通道设置的图形预览。

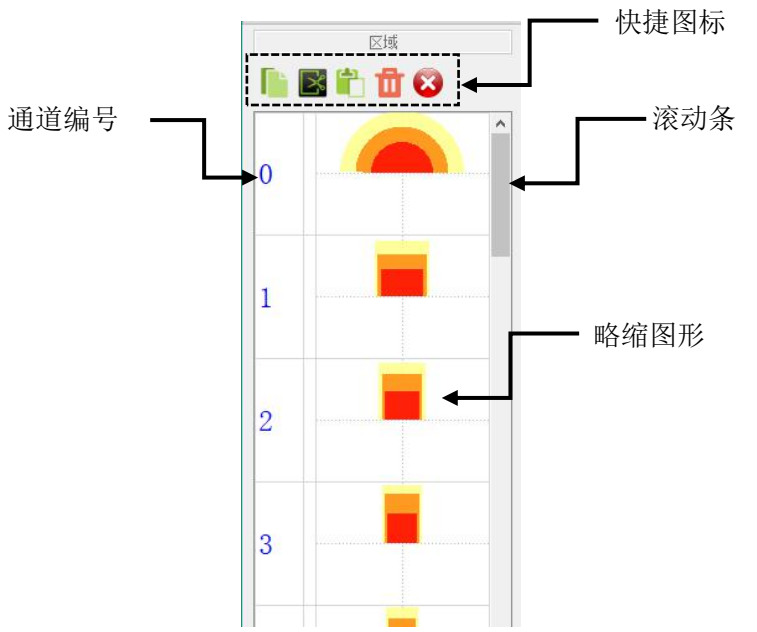

| 名称   |   | 说明                         |
|------|---|----------------------------|
|      |   | 复制:将选定通道内绘制的图形进行复制;        |
|      | X | 剪切:将选定通道内的图形剪切下,用以粘贴;      |
| 快捷图标 |   | 粘贴:将已复制的图形,粘贴到当前选定编号通道内;   |
|      | Ū | 删除:删除选定通道内的图形;             |
|      | 8 | 全部删除:删除所有 0-63 个通道内的所有的图形; |
| 滚动条  |   | 移动查看                       |
| 略缩图形 |   | 绘制图形的略缩显示                  |
| 通道编号 |   | 通道序号                       |

提示 按 Ctcl 键可以同时选定多个通道进行操作。

#### 4.6 区域检测设置

三个输出信号都可以独立设置范围。输出检测范围可以通过两种方式设置。第一绘制图形范围,第二种输入坐标点。

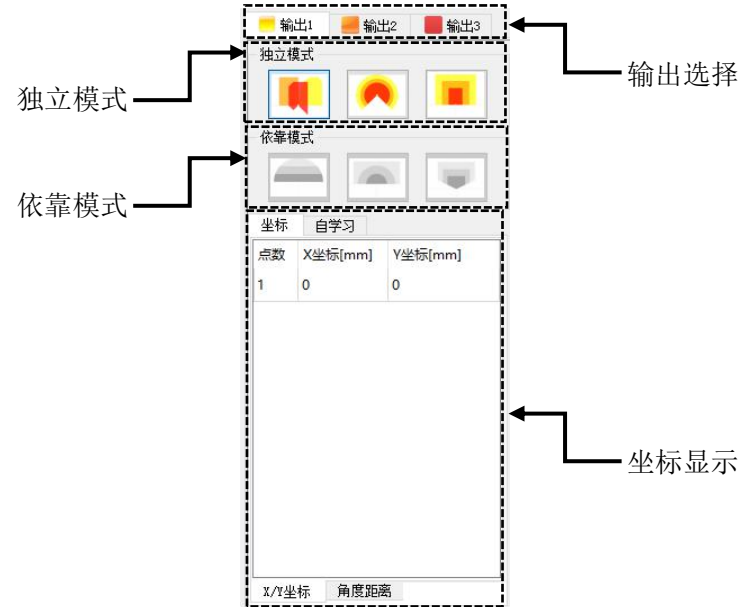

| 名称   |               | 说明                        |  |
|------|---------------|---------------------------|--|
|      | 输出1           | 选定编辑 OUT1 信号输出图形范围;       |  |
| 输出选择 | 📒 输出2         | 选定编辑 OUT2 信号输出图形范围;       |  |
|      | 📕 输出3         | 选定编辑 OUT3 信号输出图形范围;       |  |
|      |               | 拖点绘制,此模式下图形可以最多 100 个点组成; |  |
| 独立模式 |               | 扇形绘制,此模式下图形以扇形方式绘制;       |  |
|      |               | 矩形绘制,此模式下图形以矩形方式绘制;       |  |
|      | -             | 在 OUT1 绘制图形内进行全部填充绘制;     |  |
| 依靠模式 | -             | 在 OUT1 绘制图形内进行比例填充绘制      |  |
|      | -             | 无效                        |  |
|      | <b>X/Y</b> 坐标 | 在拖点绘制和矩形模式下,显示所有点 X,Y 坐标  |  |
| 王孙业小 | 角度距离          | 在扇形绘制模式下,显示扇形点角度和半径       |  |

独立模式和依靠模式

★独立模块是指"输出 1"、"输出 2"、"输出 3"都可以以独立的任意形状来编辑。如下图

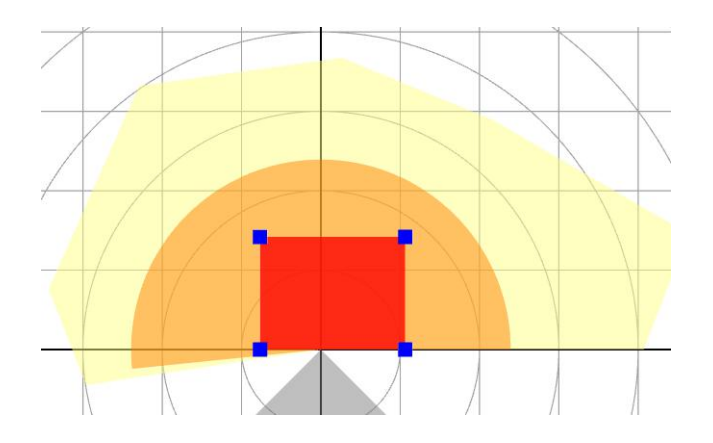

★依靠模式是以"输出1"的图形范围为依靠。选择"输出1"时无法选择依靠模式。依靠模式分三种

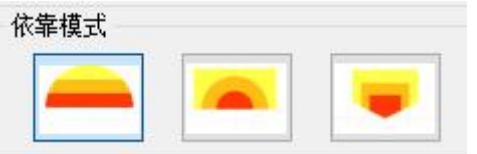

① 以"输出1"图形范围为依靠,拖动中间蓝色条可以按照"输出1"轮廓范围进行 Y 轴方向填充。

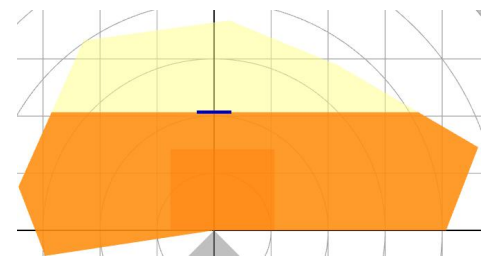

② 以"输出1"图形范围为依靠,拖动中间蓝色条可以按照"输出1"轮廓范围内进行以扇形范围填充。

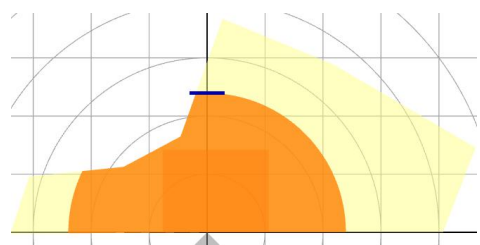

★坐标:每个图形范围都是由点组成的轮廓图,而"点"所处于编辑区的坐标会在这里显示。每个图形轮廓最多由 100个点组成。

| 坐标 | 自学习     |         |
|----|---------|---------|
| 点数 | X坐标[mm] | Y坐标[mm] |
| 1  | 4069    | 0       |
| 2  | -3070   | 959     |
| 3  | -459    | 1648    |
| 4  | 2182    | 2885    |
| 5  | 4632    | 1455    |
| 6  | 253     | 3188    |
| 7  | -1441   | 1126    |
| 8  | -3395   | -24     |
| 9  | -291    | 2497    |
| 10 | 0       | 0       |

#### 4.7 区域编辑区

在连接到传感器后,区域内实时显示当前的扫描图形。

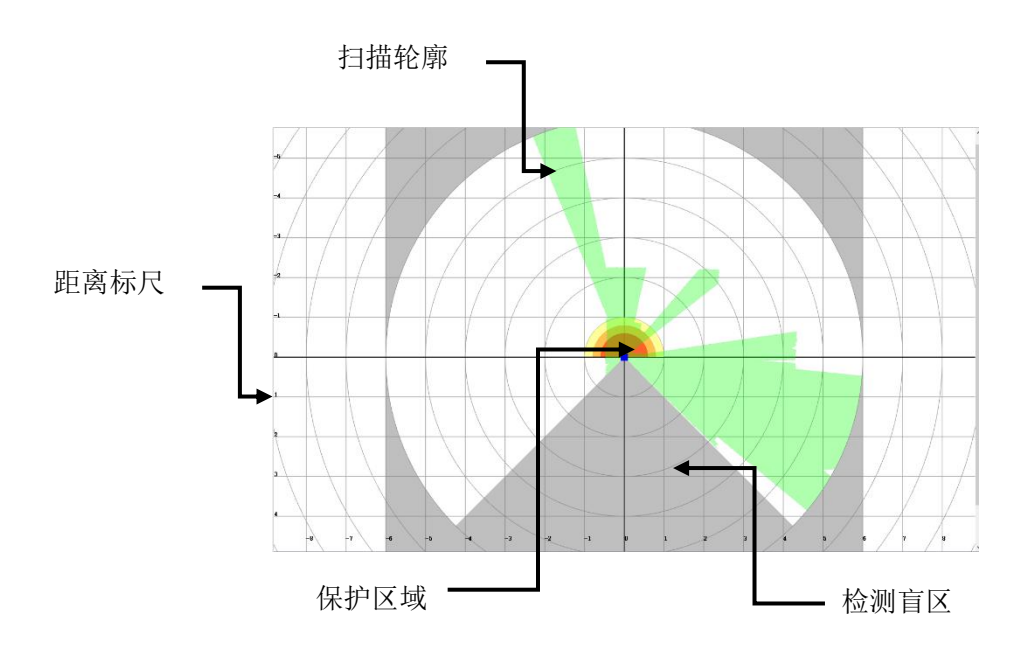

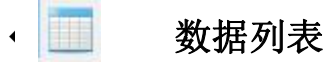

传感器按照 0.5°一个点测量,总共测量 540 个点数据。从数据列表显示传感器测量点的距离值和反光强度值。

| 数据列 | 间表     |      | 5 > |
|-----|--------|------|-----|
| 讨间戳 | l:     |      |     |
| 角度  | 距离[mm] | 反光强度 | ^   |
| 1   | 492    | 356  |     |
| 2   | 485    | 320  |     |
| 3   | 478    | 400  |     |
| 4   | 497    | 475  |     |
| 5   | 497    | 475  |     |
| 6   | 451    | 500  |     |
| 7   | 507    | 576  |     |
| 8   | 525    | 640  |     |
| 9   | 530    | 716  |     |
| 10  | 523    | 710  |     |
| 11  | 522    | 676  |     |
| 12  | 515    | 693  |     |
| 13  | 538    | 738  |     |
| 14  | 533    | 745  |     |
| 15  | 533    | 765  |     |
| 16  | 530    | 810  |     |
|     |        |      |     |

#### 角度序号以0.5°数值增加,与图形对应关系如下;

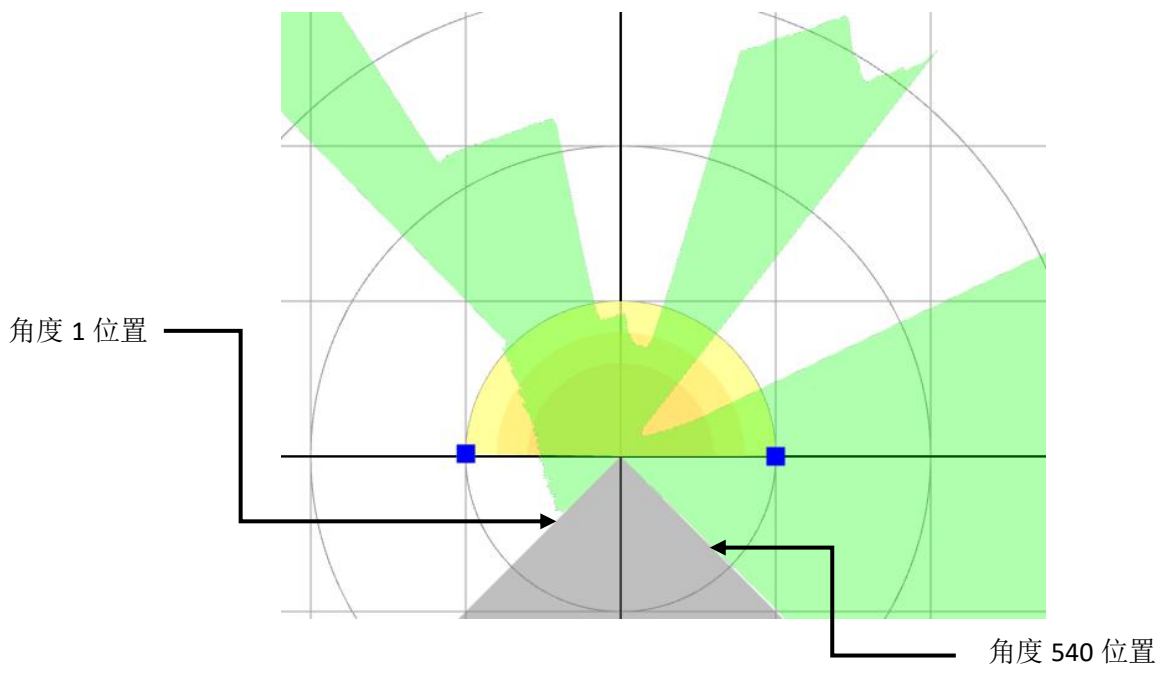

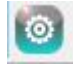

#### 传感器设定

传感器设定功能被选择后,默认在软件界面的右下角显示传感器设定的参数。

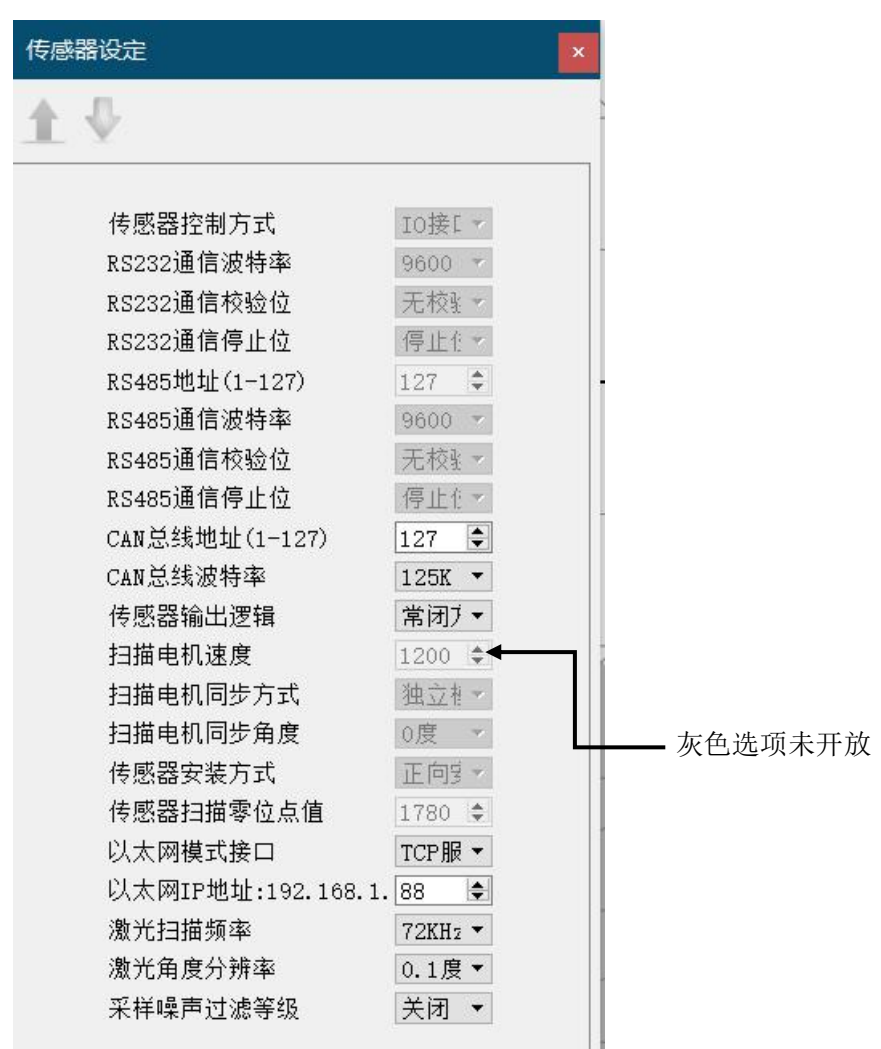

| 参数名称        | 参数                                                                           | 参数说明                                                                                             |
|-------------|------------------------------------------------------------------------------|--------------------------------------------------------------------------------------------------|
| 传感器控制方式     | IO 接口控制(默认)<br>RS232 通信控制<br>RS485 通信控制<br>CAN 总线控制<br>Modbus 协议控制           | 选择激光扫描传感器的连接方式。<br>激光扫描传感器有两种控制方式,分别为 I/O 控制和总<br>线控制。总线控制的激光扫描传感器可兼容 RS232、<br>RS485、CAN 等通讯方式。 |
| RS232 通信波特率 | 1: 9600bps<br>2: 19200bps<br>3: 38400bps<br>4: 57600bps<br>5: 115200bps (默认) | RS232 的通信波特率                                                                                     |
| RS232 通信校验位 | <ol> <li>1: 无校验(默认)</li> <li>2: 奇校验</li> <li>3: 偶校验</li> </ol>               | RS232 的通信校验位                                                                                     |
| RS232 通信停止位 | 1: 1Bit (默认)<br>2: 1.5Bit<br>3: 2Bit                                         | RS232 的通信停止位                                                                                     |
| RS485 地址    | 1-127 (默认 127)                                                               | RS485 的地址                                                                                        |

| RS485 波特率                                              | 1: 9600bps<br>2: 19200bps<br>3: 38400bps<br>4: 57600bps<br>5: 115200bps (默认) | RS485 的波特率                                                                                                    |
|--------------------------------------------------------|------------------------------------------------------------------------------|----------------------------------------------------------------------------------------------------|
| RS485 通信校验位                                            | <ol> <li>1: 无校验(默认)</li> <li>2: 奇校验</li> <li>3: 偶校验</li> </ol>               | RS485 的通信校验位                                                                                                    |
| RS485 通信停止位                                            | 1: 1Bit (默认)<br>2: 1.5Bit<br>3: 2Bit                                         | RS485 的通信停止位                                                                                                    |
| CAN 总线地址                                               | 1-127 (默认)                                                                   | CAN 的总线地址                                                                                                    |
| CAN 总线波特率                                              | 1: 125K<br>2: 250K<br>3: 500K<br>4: 1000K (默认)                               | CAN 的总线波特率                                                                                                    |
| 传感器输出逻辑                                                | 常闭方式(默认)<br>常开方式                                                             | OUT1-OUT3 端口的输出逻辑<br>常闭方式<br>检测到物体; (OUT1-OUT3 处于断开状态)<br>未检测到物体; (OUT1-OUT3 处于导通状态)<br>常开方式<br>检测到物体; (OUT1-OUT3 处于导通状态)<br>未检测到物体; (OUT1-OUT3 处于为断开状态) |
| 扫描电机速度<br>扫描电机同步方式<br>扫描电机同步角度<br>传感器安装方式<br>传感器扫描零位点值 | 无效                                                                           | 无效                                                                                                    |
| 以太网模式接口                                                | TCP 服务器模式(默认)<br>UDP 模式                                                      | 设置通信模式                                                                                                    |
| 以太网 IP 地址                                              | 192.168.1.1-255 (默认 88)                                                      | 设定传感器 IP 地址,固定网段无法更改;                                                                                                    |
| 激光扫描频率                                                 | 72K<br>144K                                                                  | 适用: 传感器固件版本 1.3 以上<br>设置传感器的扫描频率;                                                                                                    |
| 激光角度分辨率                                                | 0. 1°<br>0. 2°                                                               | 适用: 传感器固件版本 1.3 以上<br>设置传感器扫描角度分辨率;                                                                                                    |
| 采样噪声过滤等级                                               | 关闭<br>简单<br>中等<br>严格                                                         | 适用: 传感器固件版本 1.3 以上<br>设置传感器噪声过滤等级,等级越高,传感测量抖动越<br>小,但是图形失真程度越大;                                                                                          |

**注意**在无特殊要求情况下,传感器输出逻辑必须使用常闭方式。常闭方式下可以排除输出线路接触断开的干扰。

💿 🔹 🔶 输入输出仿真

输入输出仿真功能是在配置软件里模拟激光传感器的 IO 端口的动作,或者设定仿真条件选择自动切换端口。

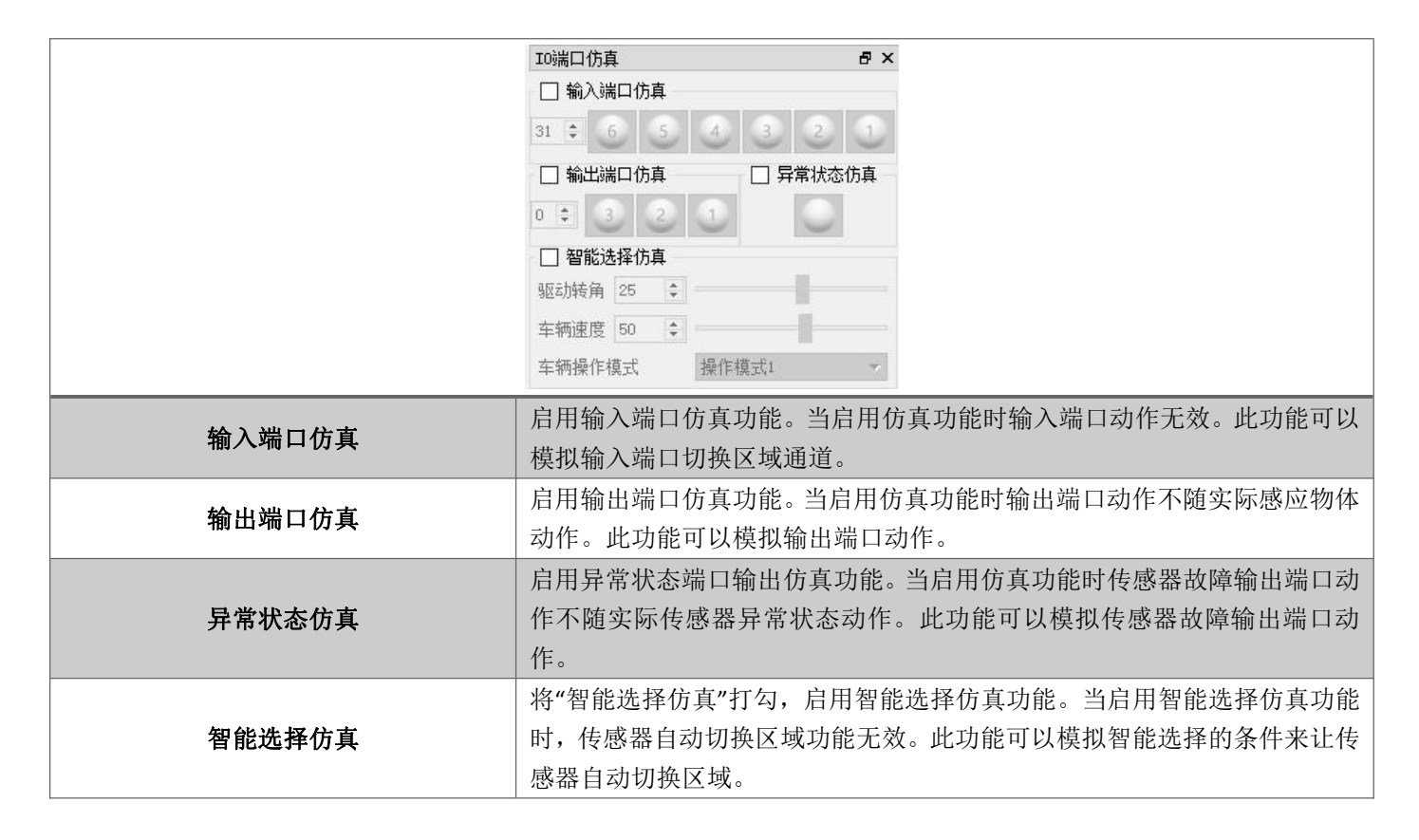

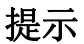

▲ 在检测到传感器输入输出异常情况下,使用输入输出口仿真功能测试传感器。

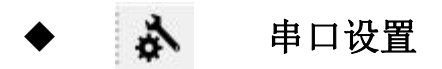

设置参数配置口 Micro USB 的参数。传感器通过 USB 连接后,在电脑系统为 COM 口连接。

| 串口设置  |        | ? > |
|-------|--------|-----|
| 选择串口  |        |     |
| 串口号:  | COMS   | Ŧ   |
| 参数设置: |        |     |
| 波特率:  | 115200 | -   |
| 数据位:  | 8      | -   |
| 奇偶校验: | None   | •   |
| 停止位:  | 1      | •   |
| 流控制:  | None   | •   |
|       |        |     |

| 参数   | 参数信息      |
|------|-----------|
| 串口号  | COM-*     |
| 通信速率 | 576000bps |
| 数据位  | 8位        |
| 校验位  | None      |
| 停止位  | 1位        |
| 流控制  | None      |

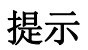

◎ 必须要使用默认参数能连接成功。

◆ 🚿 💐 连接和断开

连接设备,读取传感器数据,与设备断开。 连接成功后,开始从传感器上传一次数据。

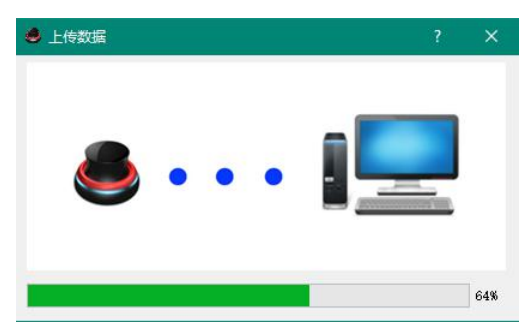

在未连接到设备,则会显示读写超时警告。

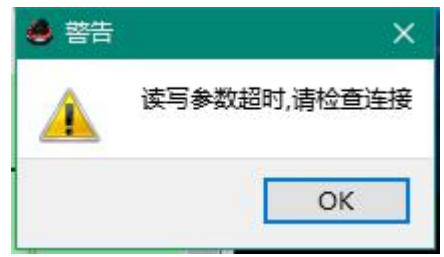

提示警告后,按照故障状态排查。

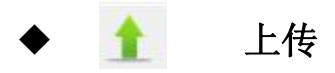

从传感器上传参数,读取传感器内部设定的当前参数和绘制的图形数据。 上传成功提示

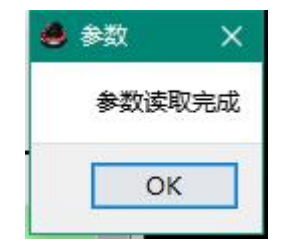

在未连接到设备,则会显示读写超时警告。

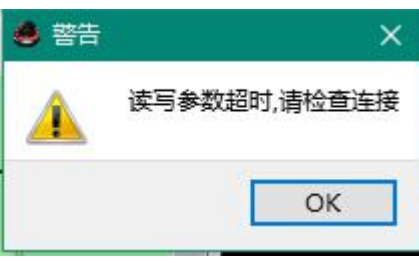

提示警告后, 按照故障状态排查。

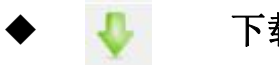

下载

将配置软件设置的参数和绘制的图形数据下载到传感器内。

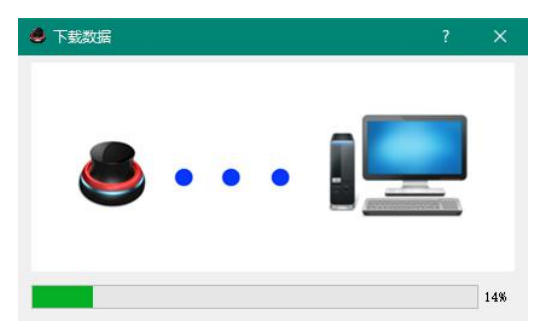

在未连接到设备,则会显示读写超时警告。

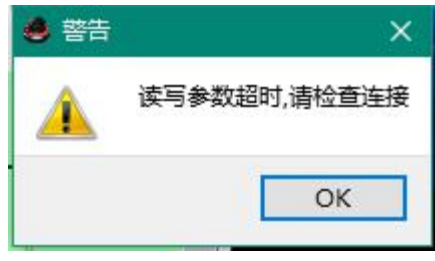

提示警告后, 按照故障状态排查。

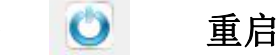

控制传感器重启,用于传感器初始化和参数设定生效。

重启过程约为5秒。

| 兽 提示 | ₹      | ×   |
|------|--------|-----|
| 传    | 感器重新启动 | 动完成 |
|      | OK     |     |

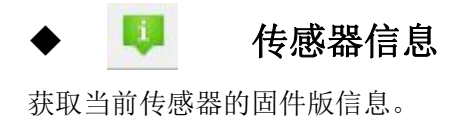

#### 4.8 传感器状态栏

|         | →    当前通道编号                                                                                                    |
|---------|----------------------------------------------------------------------------------------------------|
| 6 5 4   |                                                                                                    |
| 输入状态区 — | ↑ ↓ ↓ ↓ ↓ ↓ ↓ ↓ ↓ ↓ ↓ ↓ ↓ ↓ ↓                                                                                                    |
| 输入状态区   | 显示当前输入口状态, 1-6 号编号分别代表 IN1-IN6 输入状态;<br>灰色:无信号输入;<br>绿色:信号输入;                                                                                                    |
| 当前通道编号  | 显示值为当前传感器生效的通道编号                                                                                                    |
| 输出状态区   | 显示当前输出口状态,1-3 号编号分别代表 OUT1-OUT3 输出状态;<br>与参数设置项 <b>传感器输出逻辑</b> 相关:<br>常闭方式(默认)<br>颜色:检测到物体;(OUT1-OUT3 处于断开状态)<br>灰色:未检测到物体;(OUT1-OUT3 处于导通状态)<br>常开方式<br>颜色:检测到物体;(OUT1-OUT3 处于导通状态)<br>灰色:未检测到物体;(OUT1-OUT3 处于导通状态) |